## Erstellen Sie ein Konto bei SchoolFox

WICHTIG: Mit diesem Konto können Sie sich später auf mehreren Geräten einloggen (Smartphone, Tablet, Computer). Sie benötigen nur EIN Konto, auch wenn Sie mehr als ein Kind an der Schule haben.

Jedes Elternteil erstellt sich ein eigenes Konto und hat mit dem Code vom Infozettel Zugriff auf die Klassenkommunikation.

HINWEIS: Wenn Sie an einer anderen Schule bereits SchoolFox nutzen, müssen Sie kein neues Konto erstellen. Loggen Sie sich ein und Sie bekommen über die Funktion "Code hinzufügen" Zugriff auf die Klasse Ihres Kindes an der Schule Fuchsbergredder.

Tippen Sie auf "Konto erstellen".

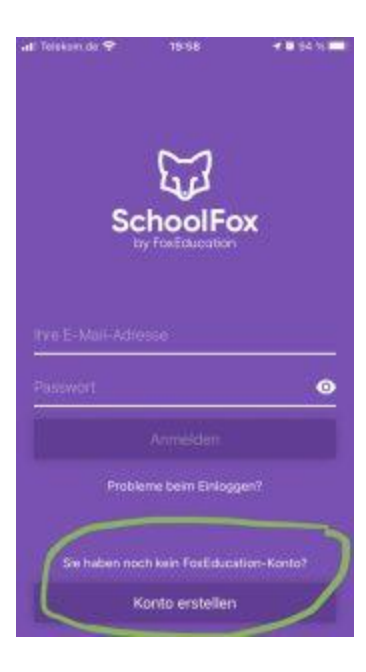

Geben Sie den Code vom Infozettel ein.

erhalten haben. Cool Weiter Ich habe keinen Code Bestätigen Sie die Informationen zur Schule.

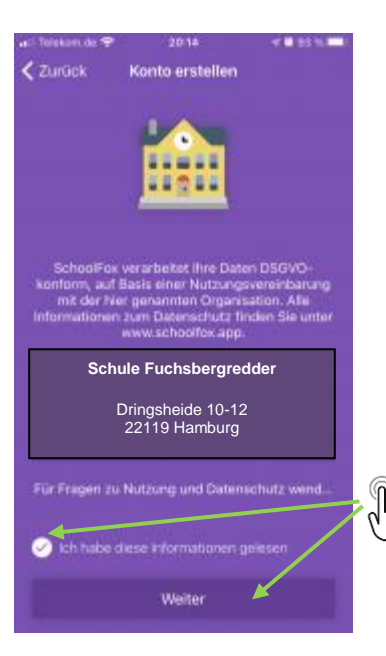

Geben Sie an, in welcher Beziehung Sie zum Kind stehen und ob Sie erziehungsberechtigt sind.

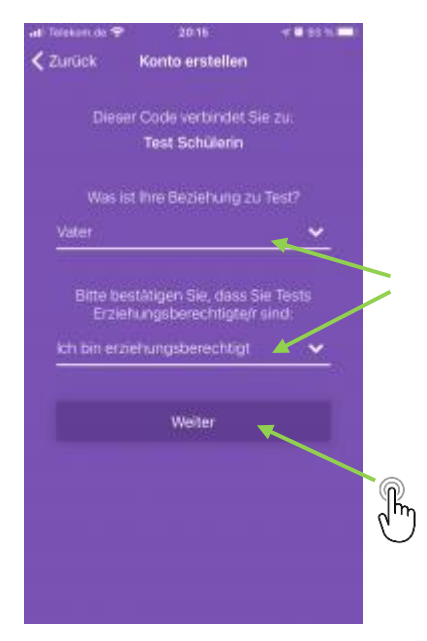

## Sie benötigen eine E-Mail-Adresse, um SchoolFox nutzen zu können.

Geben Sie Ihre E-Mail an und wählen Sie ein Passwort.

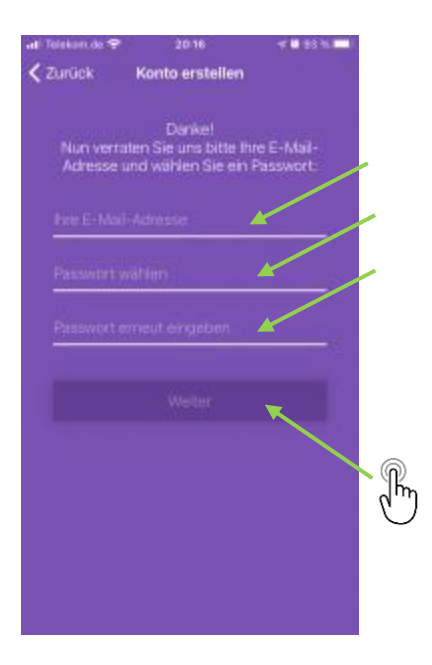

Bestätigen Sie die E-Mail-Adresse. Geben Sie Anrede und Ihren Namen an.

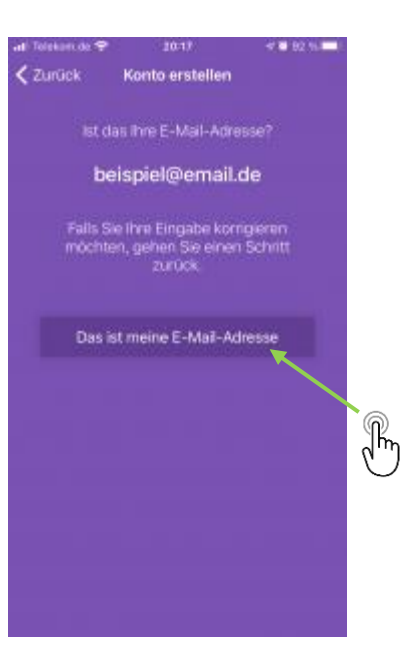

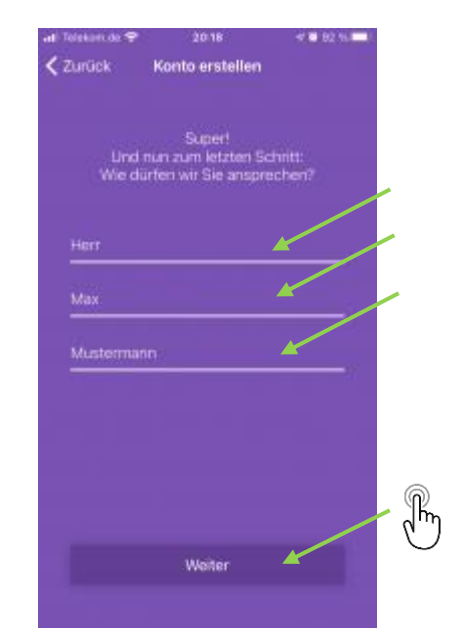

Schließen Sie die Registrierung ab. Den Newsletter müssen Sie nicht abonnieren.

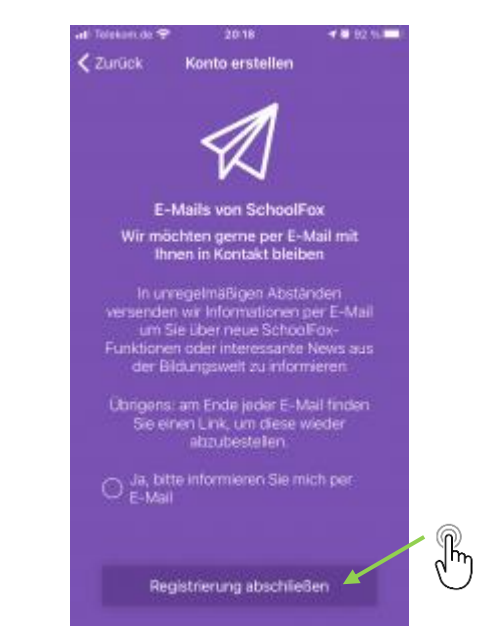

## Sie müssen die gewählte E-Mail-Adresse bestätigen.

SchoolFox sendet Ihnen eine E-Mail.

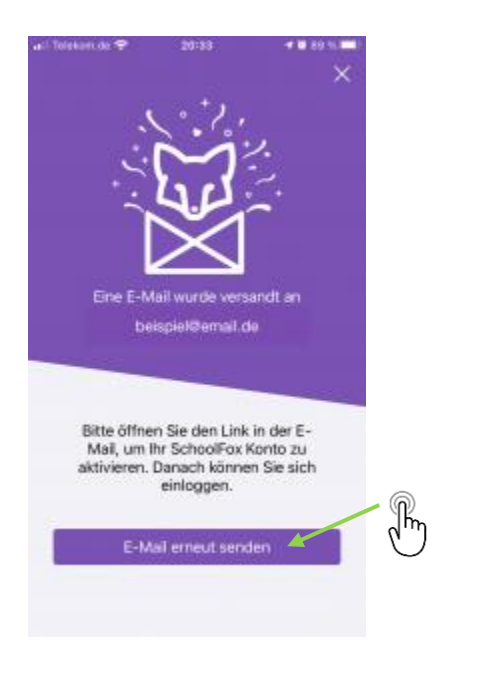

Klicken Sie auf den Link in der E-Mail, um Ihre Adresse zu bestätigen. Dazu müssen Sie sich in ihr Email-Konto einloggen. Danach können Sie sich bei SchoolFox einloggen.

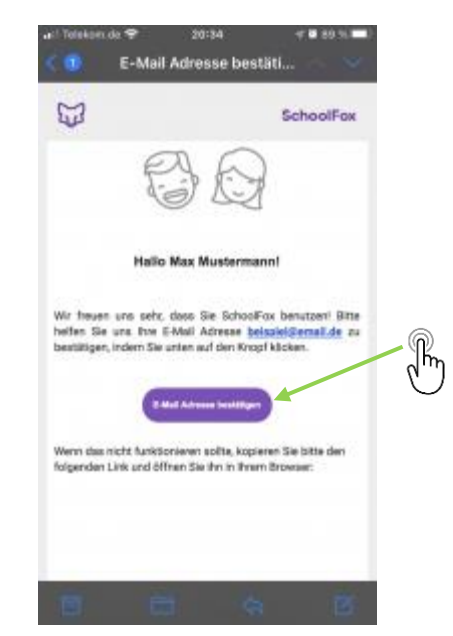

## Wählen Sie Ihre Sprache

Loggen Sie sich mit Ihrer E-Mail und dem gewählten Passwort ein.

1. Wählen Sie die gewünschte Sprache für die Menütexte in der App.

2. Geben Sie an, in welcher Sprache die Elternmitteilungen übersetzt werden sollen.

Loggen Sie sich ein.

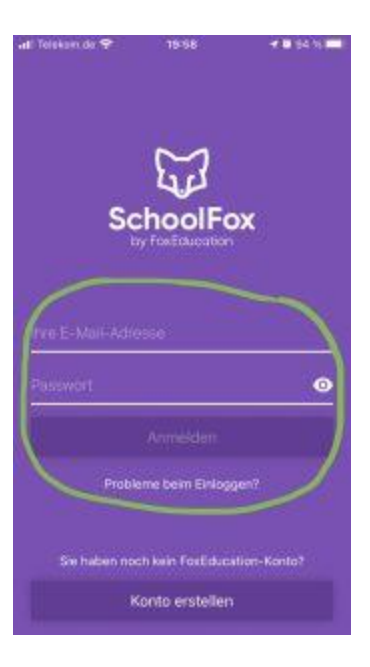

Tippen Sie auf "Profil".

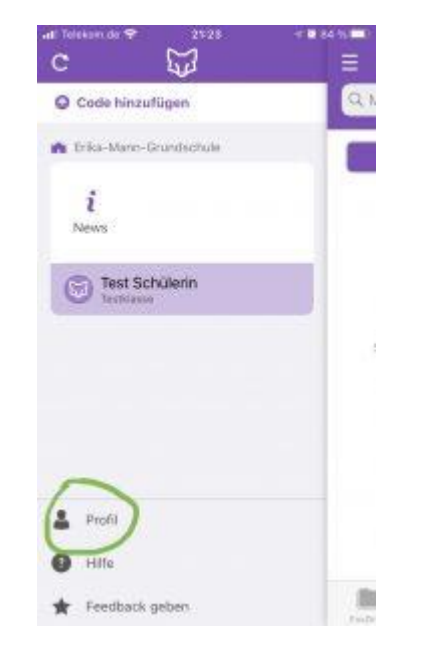

Für den Notfall helfen Sie uns, wenn Sie eine Telefonnummer angeben, die wir sehen können.

| ~           |
|-------------|
| ~           |
| ×           |
|             |
|             |
| 0           |
|             |
| 0           |
| (nonrigoget |
| (noningoget |
|             |
|             |
|             |
|             |
|             |
|             |
|             |

Wählen Sie 1. die App-Sprache und 2. die Sprache für die automatische Übersetzung.

| al Telekon de 🕈<br>Abbrechen  | 2525<br>Mein Profil | Speichern |
|-------------------------------|---------------------|-----------|
| G Support Log                 | in Code             |           |
| Support Log                   | in Code generiere   | m         |
| G Sprache                     |                     | -         |
| App-Sprache<br>Deutsch        |                     | >         |
| Obersetzurigs<br>Bitte wählen | iprache             | >         |
| . Berachricht                 | igungen             |           |
| E-Mail Bena                   | chrichtigungen      | 0         |
| SchoolFox N                   | ewsletter           |           |
|                               | Ausloggen           |           |
|                               | Version 4.9.0       |           |